### **Employee Guide: Signing E-correspondence**

This guide is for employees who are new to using iTrent and need to sign official e-correspondence. These documents may include things like contract extensions, pay increases, policy updates, or other communications requiring your acknowledgment.

You'll be notified within iTrent when there is a document to sign. It's important to check and sign these documents promptly, as they may relate to your employment terms or conditions.

#### Contents

| When You Might Need to Sign E-Correspondence               | 2 |
|------------------------------------------------------------|---|
| How to Sign a New E-correspondence (Letters)               | 2 |
| How to Download or View Previously Signed E-Correspondence | 5 |

## When You Might Need to Sign E-Correspondence

- 1. You may be asked to sign an e-correspondence in situations such as:
  - Contract renewals or extensions
  - Pay adjustments or promotions
  - Confirmation of new job titles or duties
  - Policy updates requiring acknowledgment
  - HR-related changes (e.g. change in working hours or location) Always review these documents carefully and reach out to your manager or HR team if you have any questions before signing.

### How to Sign a New E-correspondence (Letters)

2. Go to the iTrent employee self-service portal and log in using your credentials.

| Emp                                                       | ree Self Service |
|-----------------------------------------------------------|------------------|
|                                                           | Trent            |
| Login<br>* Username (re<br>72141201<br>* Password (re<br> | red)<br>red)     |
| Contact ac     Powered                                    | nistrator        |

3. If you have any documents waiting for your signature, they will appear automatically after logging in.

Example: An "Extension of Fixed-Term Contract" letter.

Carefully read through the contents to ensure you understand what you're agreeing to.

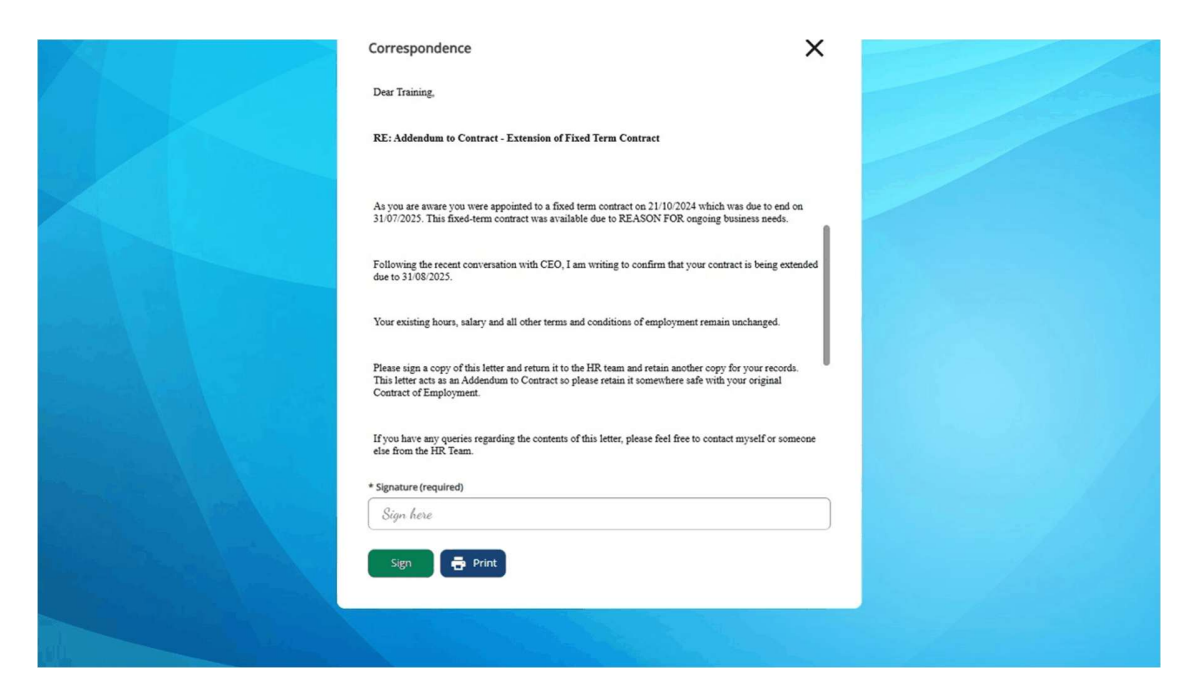

- 4. If you're happy with the contents:
  - Type your signature in the provided box.
  - Click the Sign button.
     You can also choose to print the letter for your records at this point.

| If you have any queries regarding the contents of this letter, please feel free to contact myself or someone else from the HR Team.                                            |  |
|----------------------------------------------------------------------------------------------------|--|
| Yours sincerely                                                                                                    |  |
| Chloe                                                                                                    |  |
| Delt HR Team                                                                                                    |  |
| Delt Shared Services Limited                                                                                                    |  |
| 1. EMPLOYEE NAME; confirm receipt of this letter in respect of the role of Learning and Development<br>Coordinator, and the subsequent changes to my contract outlined within. |  |
| • Signature (required)  IManagest  Sign Fint                                                                                                    |  |
|                                                                                                    |  |

5. Once signed, a message will confirm the document has been successfully signed. Click the **X** (close icon) in the top-right corner to exit and return to the main dashboard.

|   | i) This document has been signed.        |        |            |
|---|------------------------------------------|--------|------------|
| A |                                          | iTrent |            |
|   | Correspondence                           |        | $(\times)$ |
|   | Definition 2                             |        | Close      |
|   | Building 2                               |        |            |
|   | Derritord Business Park                  |        |            |
|   | Brest Road                               |        |            |
|   | Plymouth                                 |        |            |
|   | PL6 5QZ                                  |        |            |
|   | 10/05/0005                               |        |            |
|   | 13/05/2025                               |        |            |
|   | Training Manager                         |        |            |
|   | Building 2                               |        |            |
|   | Demitord Business Park                   |        |            |
|   | Brest Koad                               |        |            |
|   | Plymouth                                 |        |            |
|   | PL6 5QZ                                  |        |            |
|   |                                          |        |            |
|   |                                          |        |            |
|   |                                          |        |            |
|   | <ul> <li>Signature (required)</li> </ul> |        |            |
|   | TManager                                 |        |            |
|   |                                          |        |            |

# How to Download or View Previously Signed E-Correspondence

- DELT Home Dashboard News Training Manage  $(\cdot \cdot )$ Lev profile Good morning Training, welcome back! A Home Latest company news View all news > 🗂 My time 🔳 My pay Performance Welcome to the new look and feel of iTrent Delt - Privacy Reviews 13 W. × 2.842 🏃 Org chart Sickness Other absence View all sickness > View all other absence > 🚜 Current vacancies > Add other absence View sickness in calenda View ce in caler Holiday View all holidays > Latest payslips View my nav >
- 6. From the iTrent employee dashboard, navigate to View Profile.

7. In your profile, click on the **Employment** tab at the top of the page.

|   |                |                        |        |                   | My profile                 |                                                                                                    |                   |               |
|---|----------------|------------------------|--------|-------------------|----------------------------|----------------------------------------------------------------------------------------------------|-------------------|---------------|
|   |                |                        | Per    | sonal             | Employment                 | Talent                                                                                                    |                   | _             |
|   |                |                        |        |                   | <u> </u>                   | No. of Lot of Lot of Lo | • Event           | ts present    |
|   |                | Driving licence det    | ails   |                   |                            |                                                                                                    | 202               | 25 -          |
|   |                | L Add driving licence  | No Dri | iving licence del | ails have been added yet   |                                                                                                    | Mon               | Tue           |
|   |                | T you driving intented |        |                   |                            |                                                                                                    | 5                 | 6             |
|   |                | Private vehicles       |        |                   |                            |                                                                                                    | 12<br>•           | 13            |
|   | . E i descrita | Vehicle registration   | Make   | Model             | Driver start date          | Driver end date                                                                                                    | <br>19<br>•<br>26 | 20<br>*<br>27 |
| > |                | ZX12 ABC               |        |                   | 12 Feb 2025                |                                                                                                    |                   | +             |
|   | pall           | XZ12 ABC               |        |                   | 24 Jan 2025                |                                                                                                    | My ev             | rents         |
|   |                | WJ55111                |        |                   | 01 jul 2024<br>04 Mar 2024 |                                                                                                    | 13 May<br>Workin  | 2025<br>g day |
|   |                |                        |        |                   |                            |                                                                                                    |                   | enno-ski      |

8. Scroll until you see the **My correspondence box**. Here, you'll find a list of signed ecorrespondences which you can filter by name/date.

You can view or download any document you've previously signed for your personal records.

|                    | Period of employment                  | Position                  |                                     | Department       |                |         | _       | 2       |          | <       | _       |   |
|--------------------|---------------------------------------|---------------------------|-------------------------------------|------------------|----------------|---------|---------|---------|----------|---------|---------|---|
|                    | 21 Oct 2024 - present                 | Learning and Organisation | Development Coordinator             | People & Culture |                | Mon     | Tue     | Wed     | Thu      | Fri     | Sat     | 5 |
|                    |                                       |                           |                                     |                  |                | MAY     | r       |         | 1        | 2<br>*  | 3       |   |
|                    | Visa dotails                          |                           |                                     |                  |                | 5<br>e  | 6.      | 7       | 8        | 9       | 10      | 1 |
|                    | visa detalis                          |                           |                                     |                  |                | 12<br>e | 19      | 14<br># | 15<br>#  | 16<br># | 17      | 1 |
|                    |                                       | No Visa details ha        | ve been added yet                   |                  | -              | 19      | 20      | 21      | 22<br>0  | 23<br>e | 24      | 4 |
| Constant State     | + Add visa details                    |                           |                                     |                  |                | 26<br># | 27<br>* | 28<br># | 29<br>#  | 30<br>* | 31      |   |
|                    | M                                     |                           |                                     |                  |                |         | +       |         | Add even | ŧ       |         |   |
| part 1000          | My correspondence                     |                           |                                     |                  |                | My ev   | ents    |         |          |         |         |   |
| the stand          | Template name                         |                           | Correspondence status<br>All        | *                |                | 13 May  | 2025    |         |          |         |         |   |
|                    | Start date (dd/mm/yyyy)<br>14/05/2024 | Ē                         | End date (dd/mm/yyyy)<br>13/05/2025 | ۵                |                | Workin  | g day   |         |          | 07:3    | 0 hours |   |
|                    | Search Geter sear                     | ah                        |                                     |                  | A TRACKING THE |         |         |         |          |         |         |   |
|                    | Correspondence                        | Created                   | Status Changed date                 | time Download    |                |         |         |         |          |         |         |   |
|                    | DLT Extension to FTC (E-signature     | i) 13 May 2025 10:02      | Signed 13 May 2025 10               | .06 (±           |                |         |         |         |          |         |         |   |
|                    | Requests & surveys                    |                           |                                     |                  |                |         |         |         |          |         |         |   |
| and Control in the | All New Currer                        | t In Progress Con         | mpleted                             |                  |                |         |         |         |          |         |         |   |

9. You will be prompted with the following notice. Click **confirm** to continue your download.

|                   |                            | Period of employment                                                                                                    | Position                |              |                       |                   |            |       |         |          |  |
|-------------------|----------------------------|----------------------------------------------------------------------------------------------------|-------------------------|--------------|-----------------------|-------------------|------------|-------|---------|----------|--|
| 🗂 Mytime          |                            |                                                                                                    |                         |              |                       |                   |            |       |         |          |  |
| 🔳 My pay          |                            |                                                                                                    |                         |              |                       |                   |            |       |         |          |  |
| ✓ Performance     |                            | Visa details                                                                                                    |                         |              |                       |                   |            |       |         | **       |  |
| 🖄 Reviews         |                            | P. J. J.                                                                                                    |                         |              |                       |                   |            |       | 12      | 20       |  |
| 🙏 Org chart       | Constant and the           | Download con                                                                                                    | respondence             | ice or docur | nent is modified outs | ide of iTrent the | Close X    | -3698 | 25<br># | 27<br>27 |  |
| Current vacancies |                            | Conform<br>My c<br>Terre<br>Scaret<br>Conform<br>Scaret<br>Conform<br>Scaret<br>Conform<br>Scaret<br>Conform<br>Scaret<br>Conform<br>Scaret<br>Conform<br>Scaret<br>Conform<br>Scaret<br>Conform<br>Conform<br>Confor | and<br>ay<br>t          | My eve       | nts<br>1025<br>σəy    |                   |            |       |         |          |  |
|                   | and the other distances of | Correspondence                                                                                                    | Created                 | Status       | Changed date/time     | Download          |            | C.    |         |          |  |
|                   |                            |                                                                                                    |                         |              |                       |                   |            |       |         |          |  |
|                   |                            |                                                                                                    |                         | 0.00         |                       |                   |            |       |         |          |  |
|                   |                            | Requests & surveys                                                                                                    |                         |              |                       |                   | The second |       |         |          |  |
|                   | Bild - Alterationald       | All New Currer                                                                                                    | nt) (Iri Progress) (Con | npleted      |                       |                   |            |       |         |          |  |